Перейдите по ссылке <u>https://school.cwb-index.ru/register</u> и заполните форму

### Регистрация нового участника

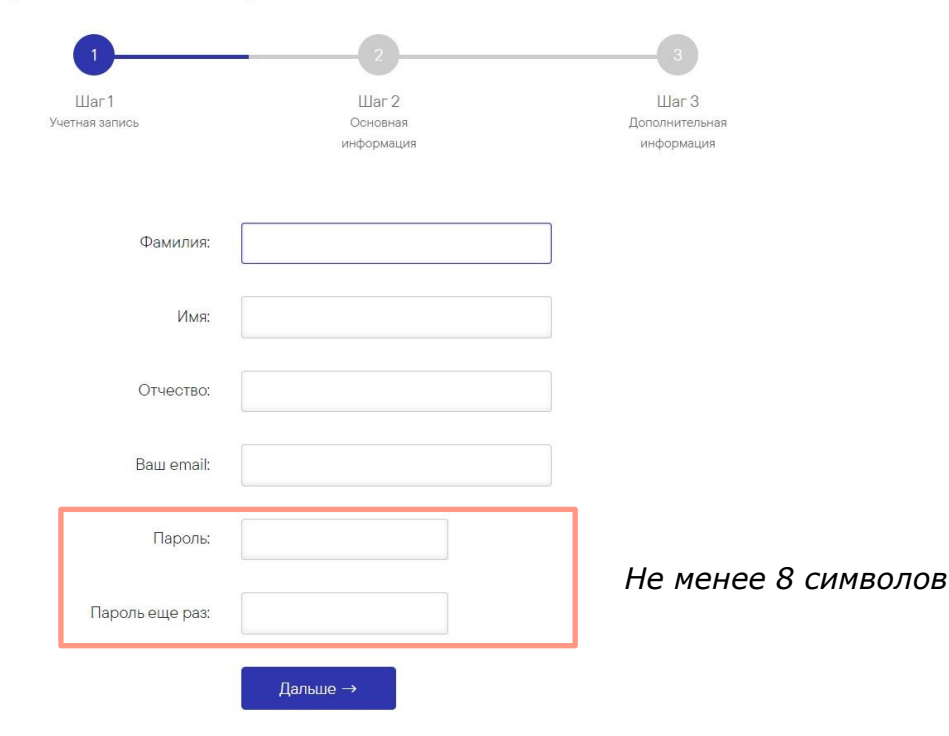

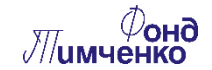

#### Регистрация нового участника

Номер телефона:

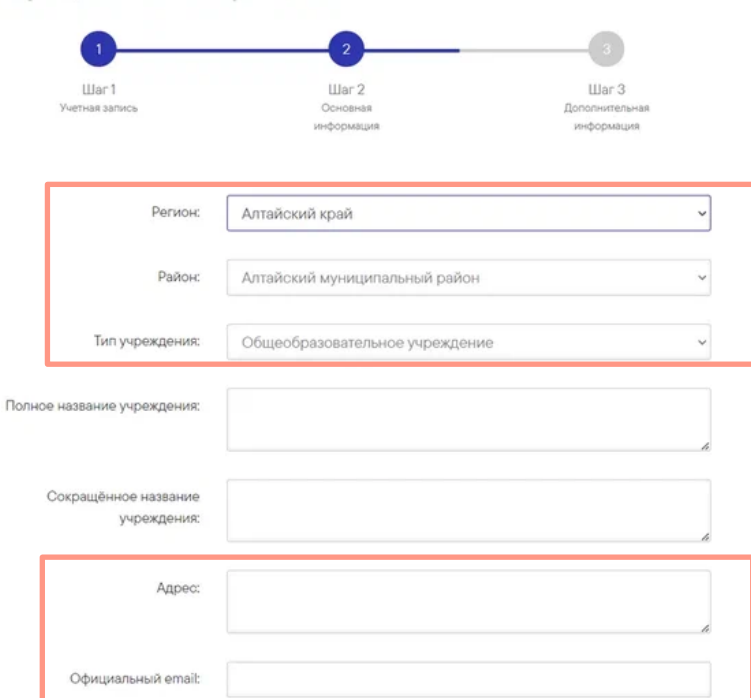

В рамках данного блока заполняются данные об образовательном учреждении

Выберите верное из выпадающего списка

Заполните поле «Адрес» в формате: населенный пункт, улица, дом

Заполните контактные данные образовательного учреждения

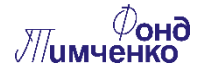

Дальше →

| Регистрация нового участника |                            |                                 |                    |                                       | ы рамках<br>заполняются      | данные о               |
|------------------------------|----------------------------|---------------------------------|--------------------|---------------------------------------|------------------------------|------------------------|
|                              | 1                          |                                 | 2                  |                                       | пользователе<br>образователы | и оо<br>ном учреждении |
| Шаг I<br>Учетная запись      |                            | Шаї 2<br>Основняя<br>информация |                    | Шаг 3<br>Дополнительная<br>информация |                              |                        |
|                              | Ваша должность:            |                                 |                    |                                       | 11                           |                        |
|                              | Общее количество учеников: | 0                               | Примерное количест | тво                                   |                              |                        |
|                              | Коммерческая школа         | $\bigcirc$                      |                    |                                       |                              |                        |
| Специализированная школа     |                            | $\bigcirc$                      |                    |                                       |                              |                        |
|                              | Школа-интернат             | $\bigcirc$                      |                    |                                       |                              |                        |
|                              |                            | Дальше →                        |                    |                                       |                              |                        |

D

DOMICON

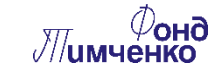

6-0-100

80111050

После регистрации данные проверяются в среднем в течении **1-2 рабочих дней**, после чего на почту будет отправлено уведомление об успешном прохождении регистрации и доступе в профиль образовательного учреждения на сайте проекта.

Вход в **личный кабинет участника** возможен при переходе по ссылкам, ведущим в закрытую часть сайта, а также напрямую по ссылке страницы авторизации <u>https://school.cwb-index.ru/login</u>.

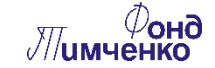

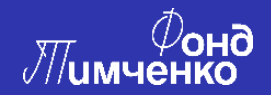

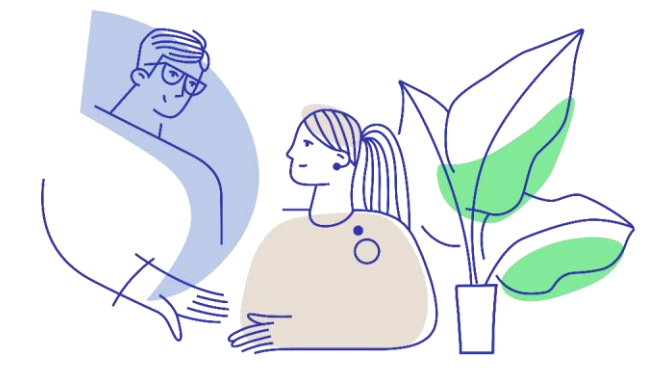

# Благодарим за внимание!

При поддержке Агентства стратегических инициатив

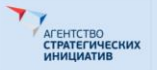

Партнеры Индекса детского благополучия

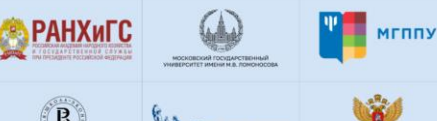

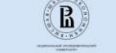

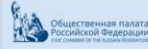

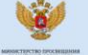